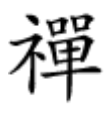

#### 

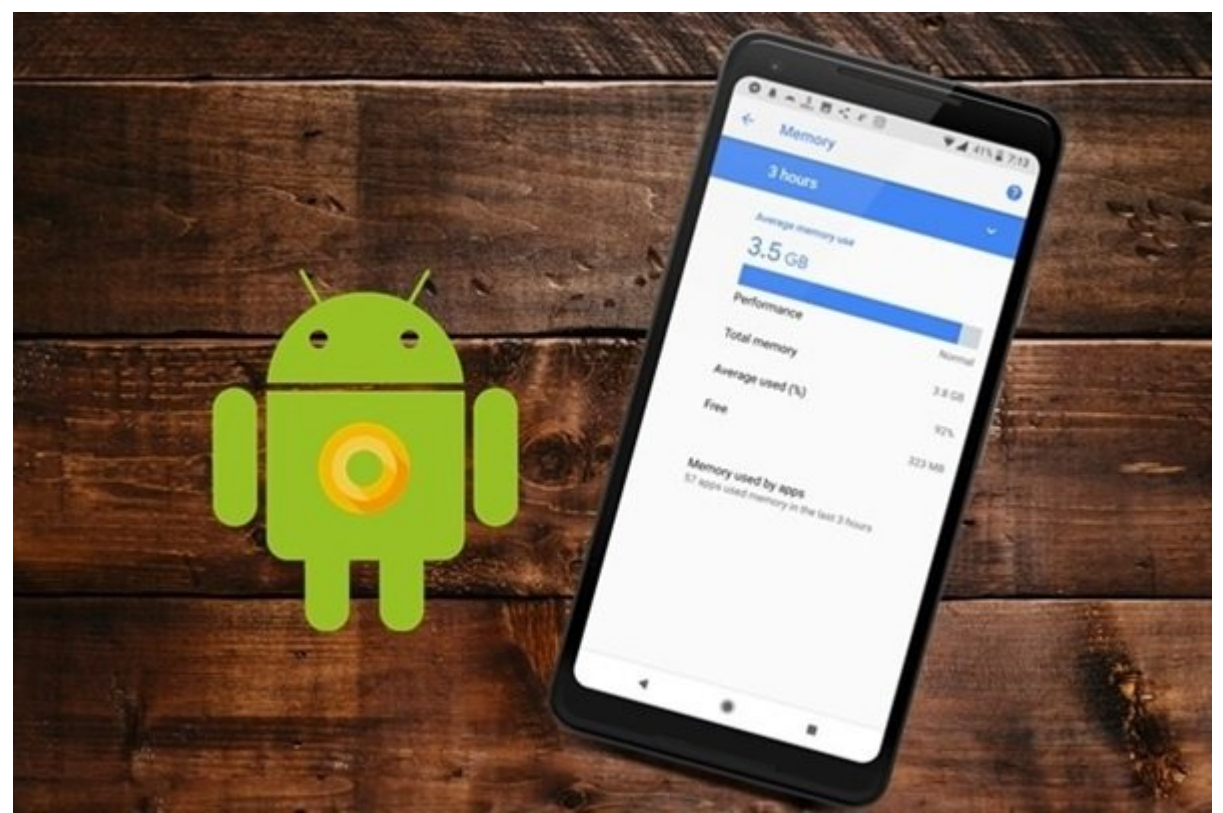

## DEVELOPER OPTIONS

# Description Description Descrip Descrip Descrip De

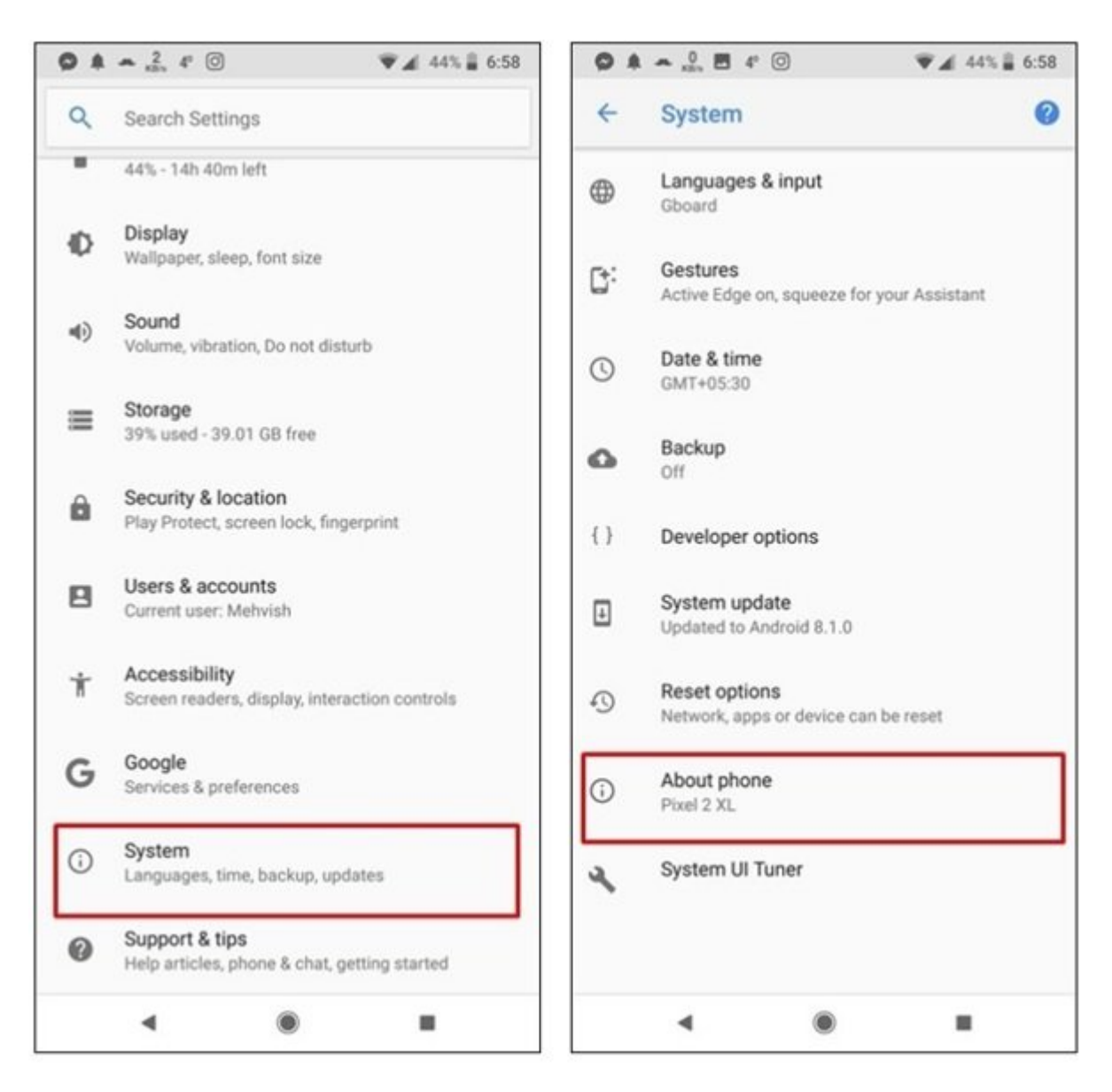

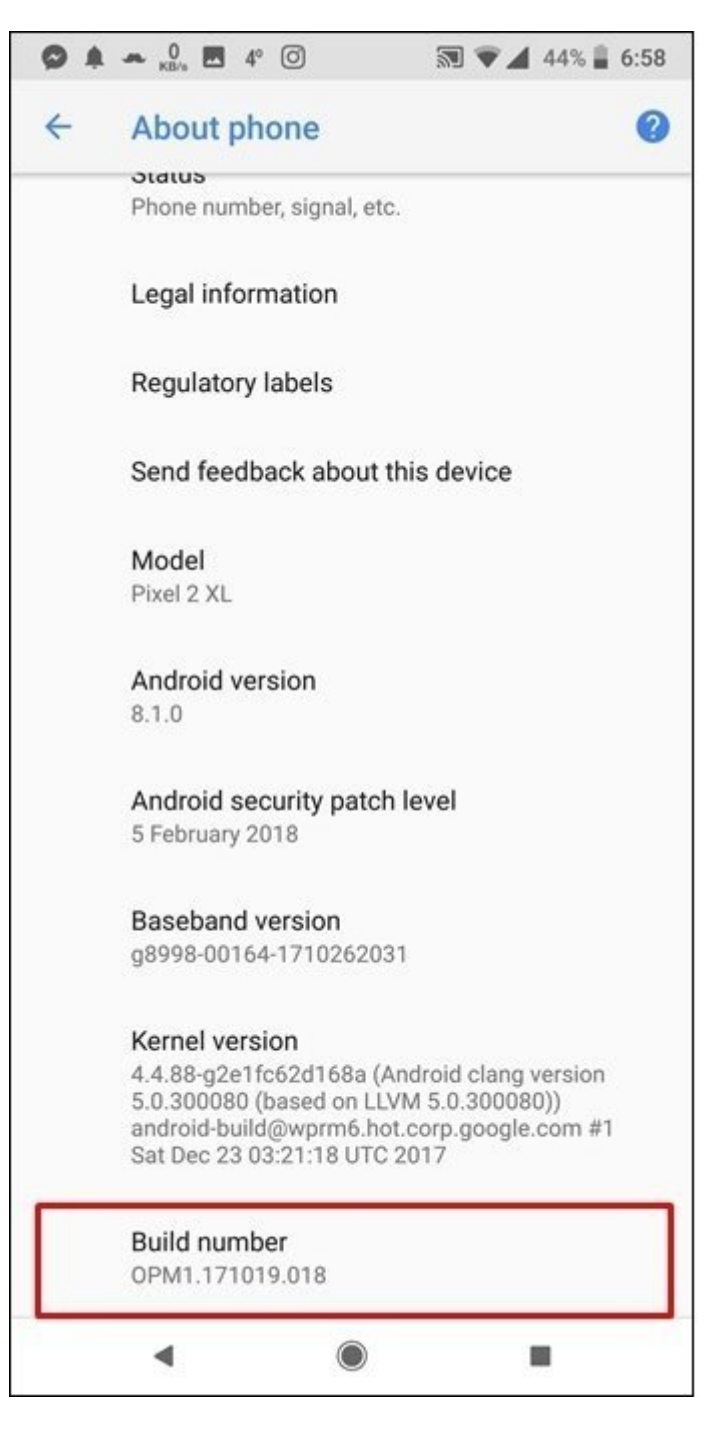

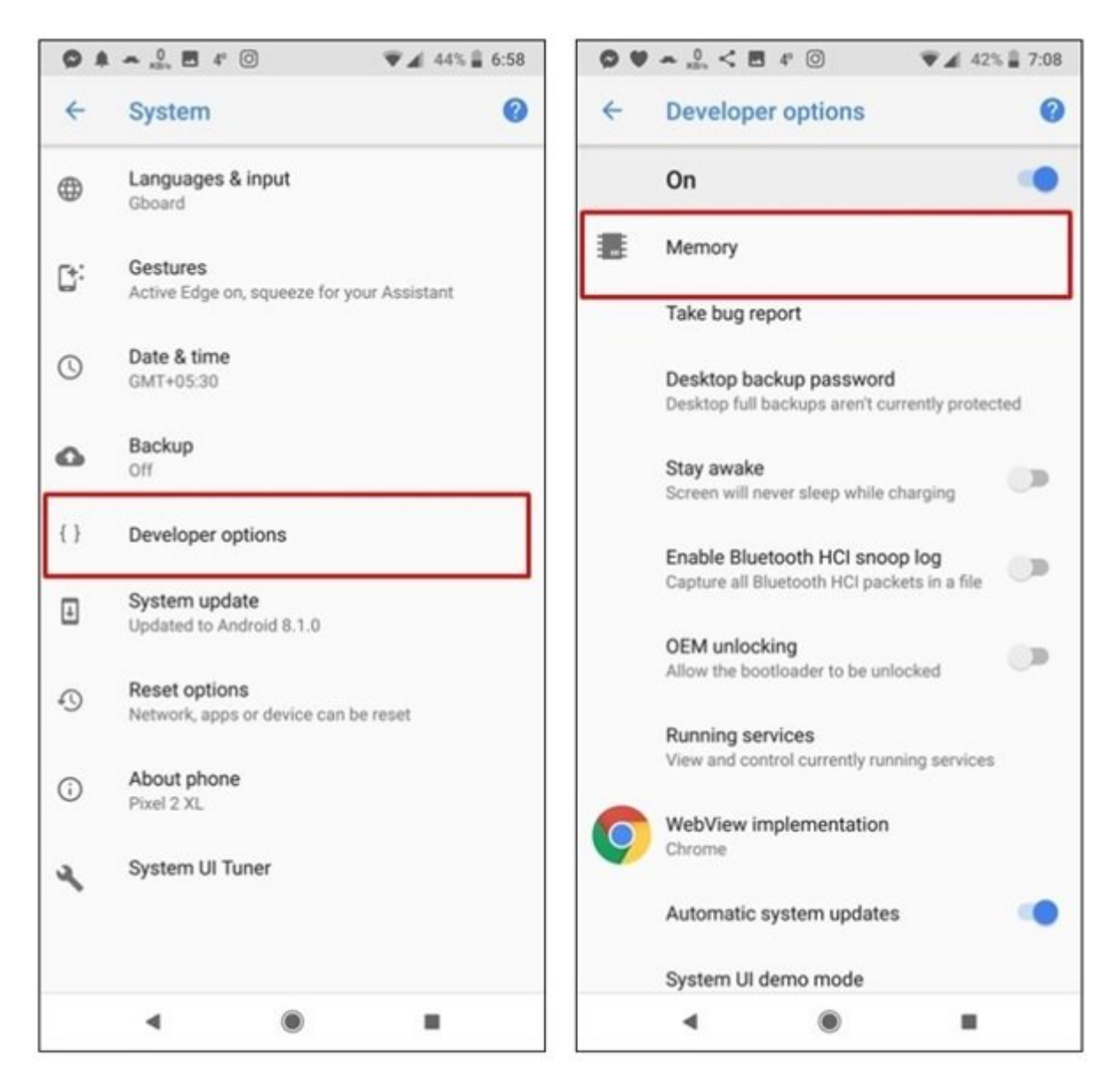

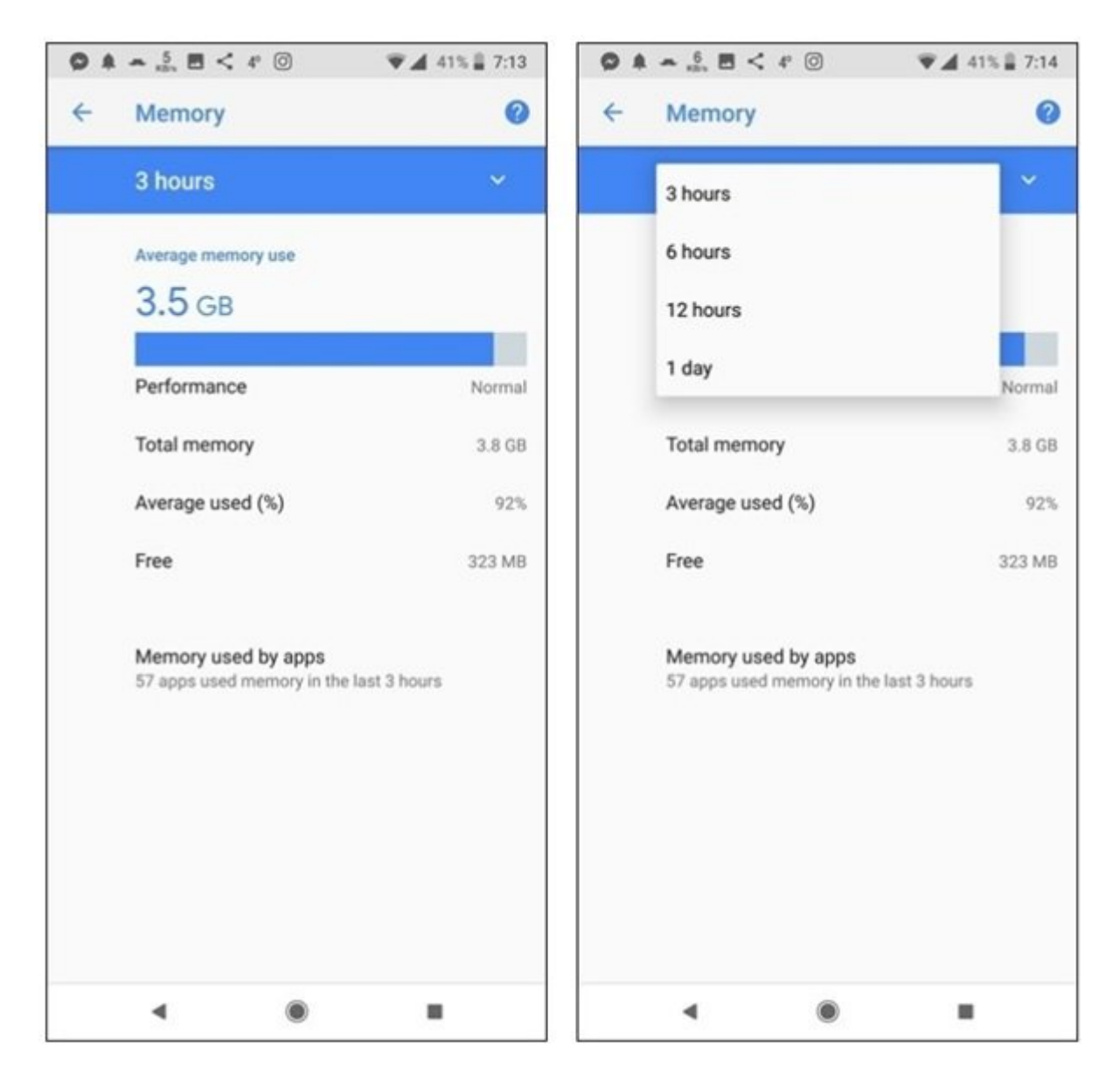

|   | 🛥 0 🛤 < 4° 🔿 🔊 🖤     | 41% 🛢 7:14 |
|---|----------------------|------------|
| ← | Memory used by apps  | 0:         |
|   | 3 hours              | ~          |
|   | Average memory use   |            |
| ø | Android OS           | 1.2 GB     |
| 0 | System UI            | 287 MB     |
| Ø | Android system       | 247 MB     |
| 0 | Instagram            | 223 MB     |
| * | Google Play services | 152 MB     |
|   | Nova Launcher        | 149 MB     |
|   | Evie                 | 140 MB     |
| C | Truecaller           | 120 MB     |
|   | •                    |            |

םכם מכתבתבתבום עם מהמכתבום עם כם כם כם כם כם ביום מיום מכתבים עם מכתבים בתבתם מתכתם בתבתם. במכתבים בתבם שבם מכתם מכתבים מכתבים מכתבים מכתבים מכתבים מכתבים עם מסכתבים מכתם מכתם מכתבי כם כתב מכת ביום מיום ביום מכת מכתבתבים מכתבי מכתבי מכתבים כם מכתבים מכתבים כם מכתבים כם מכתבים מכתבי מכתבים מכתבים ביום מכת ביום מכת ביום מכת

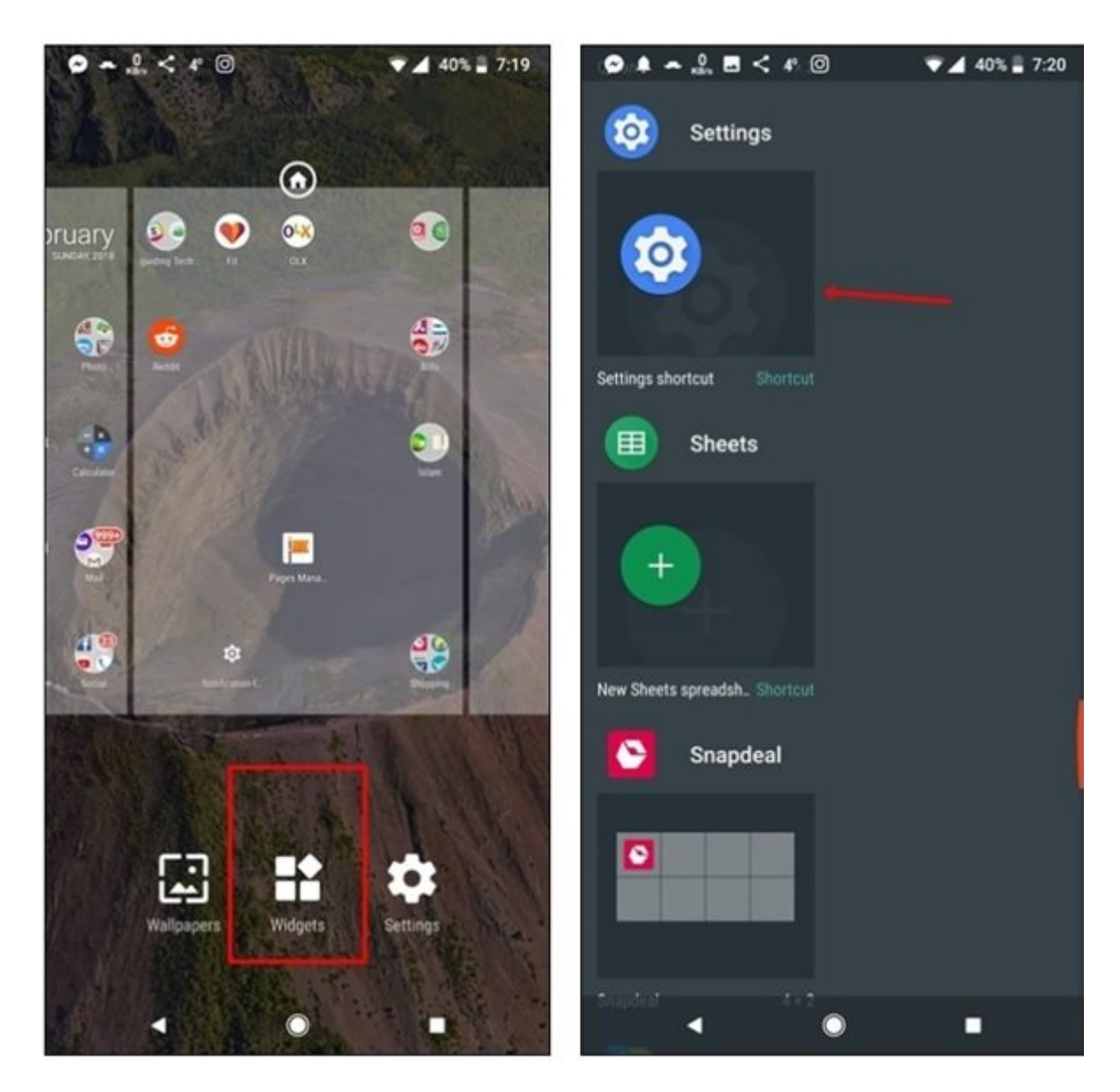

| $\bigcirc$ $\Rightarrow$ $\frac{0}{42\pi}$ $<$ 4° $\bigcirc$ | ♥⊿ 40% 🛢 7:22 | ○ ~ .º =     | < 1 0      | 40% 7:22                                                                                                    |
|--------------------------------------------------------------|---------------|--------------|------------|----------------------------------------------------------------------------------------------------|
| Settings shortcut                                            |               |              |            |                                                                                                    |
| Bluetooth                                                    |               | guiding Tech | Fit OLX    |                                                                                                    |
| Data usage                                                   |               |              |            | Æ                                                                                                    |
| Display                                                      |               | Reddit       | NAME OF    |                                                                                                    |
| Do not disturb preferences                                   |               |              | Memory     |                                                                                                    |
| Hotspot & tethering                                          |               | -            | A          | a series and a series of the series of the s |
| Location                                                     |               | Star 1       |            | -                                                                                                    |
| Memory                                                       |               |              | Pages Mana |                                                                                                    |
| Night Light                                                  |               | Not          |            | Sbooping                                                                                                    |
| Notification log                                             |               |              |            | 1.1.1.1                                                                                                    |
| Notifications                                                |               | 6            |            | 9                                                                                                    |
| ۰ ۵                                                          | -             | 13 11 1      |            | - S O W                                                                                                    |

 00
 000
 000
 000
 000
 000
 000
 000
 000
 000
 000
 000
 000
 000
 000
 000
 000
 000
 000
 000
 000
 000
 000
 000
 000
 000
 000
 000
 000
 000
 000
 000
 000
 000
 000
 000
 000
 000
 000
 000
 000
 000
 000
 000
 000
 000
 000
 000
 000
 000
 000
 000
 000
 000
 000
 000
 000
 000
 000
 000
 000
 000
 000
 000
 000
 000
 000
 000
 000
 000
 000
 000
 000
 000
 000
 000
 000
 000
 000
 000
 000
 000
 000
 000
 000
 000
 000
 000
 000
 000
 000
 000
 000
 000
 000
 000
 000
 000
 000
 000
 000
 000
 000
 000
 000
 000
 00

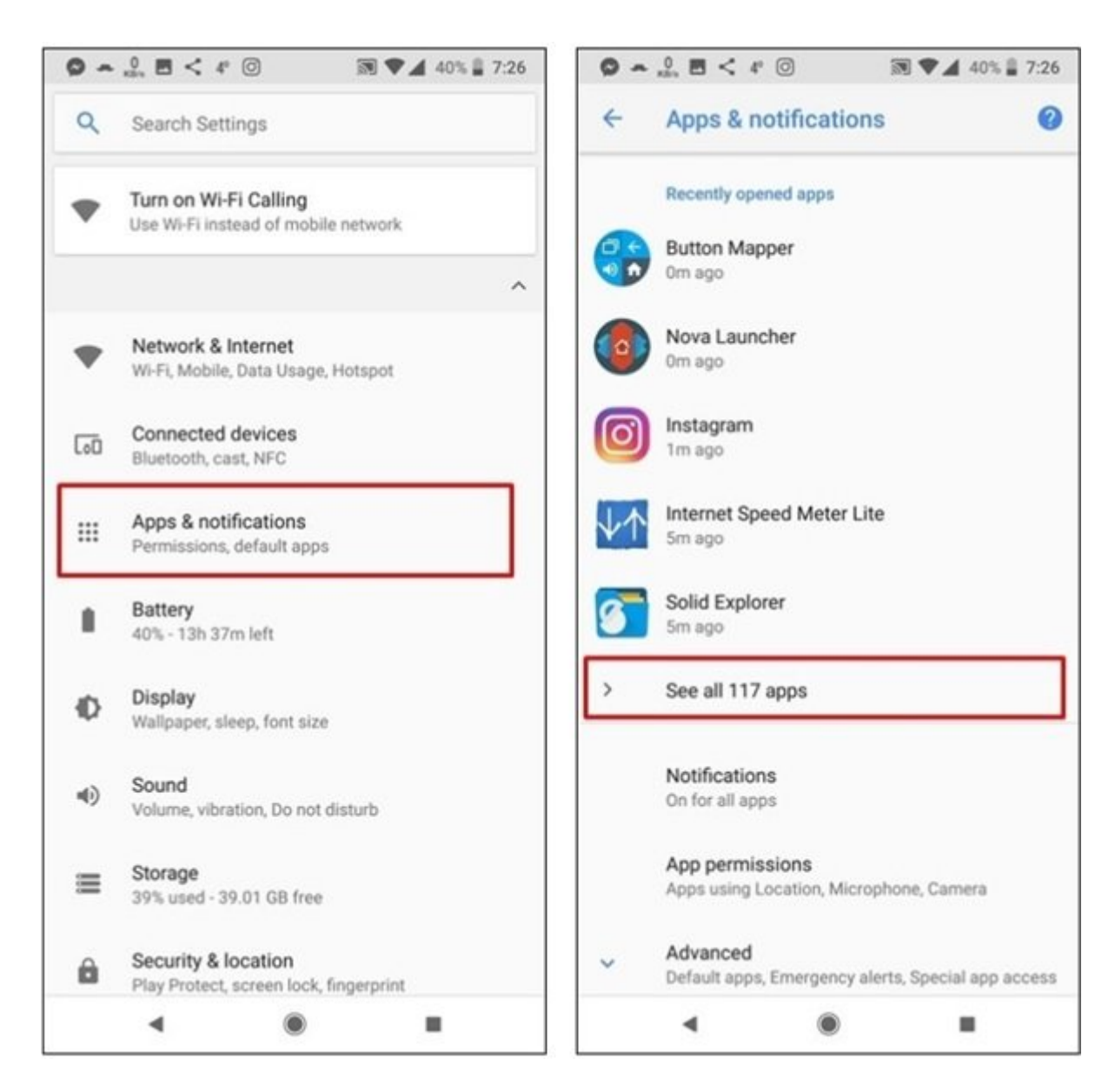

 DD
 DD
 DD
 DD
 DD
 DD
 DD
 DD
 DD
 DD
 DD
 DD
 DD
 DD
 DD
 DD
 DD
 DD
 DD
 DD
 DD
 DD
 DD
 DD
 DD
 DD
 DD
 DD
 DD
 DD
 DD
 DD
 DD
 DD
 DD
 DD
 DD
 DD
 DD
 DD
 DD
 DD
 DD
 DD
 DD
 DD
 DD
 DD
 DD
 DD
 DD
 DD
 DD
 DD
 DD
 DD
 DD
 DD
 DD
 DD
 DD
 DD
 DD
 DD
 DD
 DD
 DD
 DD
 DD
 DD
 DD
 DD
 DD
 DD
 DD
 DD
 DD
 DD
 DD
 DD
 DD
 DD
 DD
 DD
 DD
 DD
 DD
 DD
 DD
 DD
 DD
 DD
 DD
 DD
 DD
 DD
 DD
 DD
 DD
 DD
 DD
 DD
 DD
 DD
 DD
 DD
 DD
 DD
 DD
 DD
 DD
 DD
 <td

| ◎ ∽ 🔮 🖻 < 4 💿        | ♥⊿ 40% 🛢 7:26 | <ul> <li></li></ul>                             |  |  |
|----------------------|---------------|-------------------------------------------------|--|--|
| ← App info           | <b>0</b> :    | ← App info                                      |  |  |
| All apps             | ~             | Facebook                                        |  |  |
| Evernote<br>73.16 MB |               | Installed                                       |  |  |
| Evie                 |               | UNINSTALL FORCE STOP                            |  |  |
| 28.15 MB             |               | App notifications                               |  |  |
| Facebook 661 MB      |               | Permissions<br>Camera and Storage               |  |  |
| Files<br>2.51 MB     |               | Storage<br>661 MB used in internal storage      |  |  |
| <b>Fit</b> 25.77 MB  |               | Data usage<br>124 MB used since 18 Dec 2017     |  |  |
| Flipkart<br>68.83 MB |               | Battery<br>1% use since last full charge        |  |  |
| Gallery<br>280 MB    |               | Open by default<br>No defaults set              |  |  |
| Gboard<br>139 MB     |               | Memory<br>22 MB avg memory used in last 3 hours |  |  |
| Gmail<br>128 MB      |               | Advanced                                        |  |  |
| ۹ ۵                  | =             | -                                               |  |  |

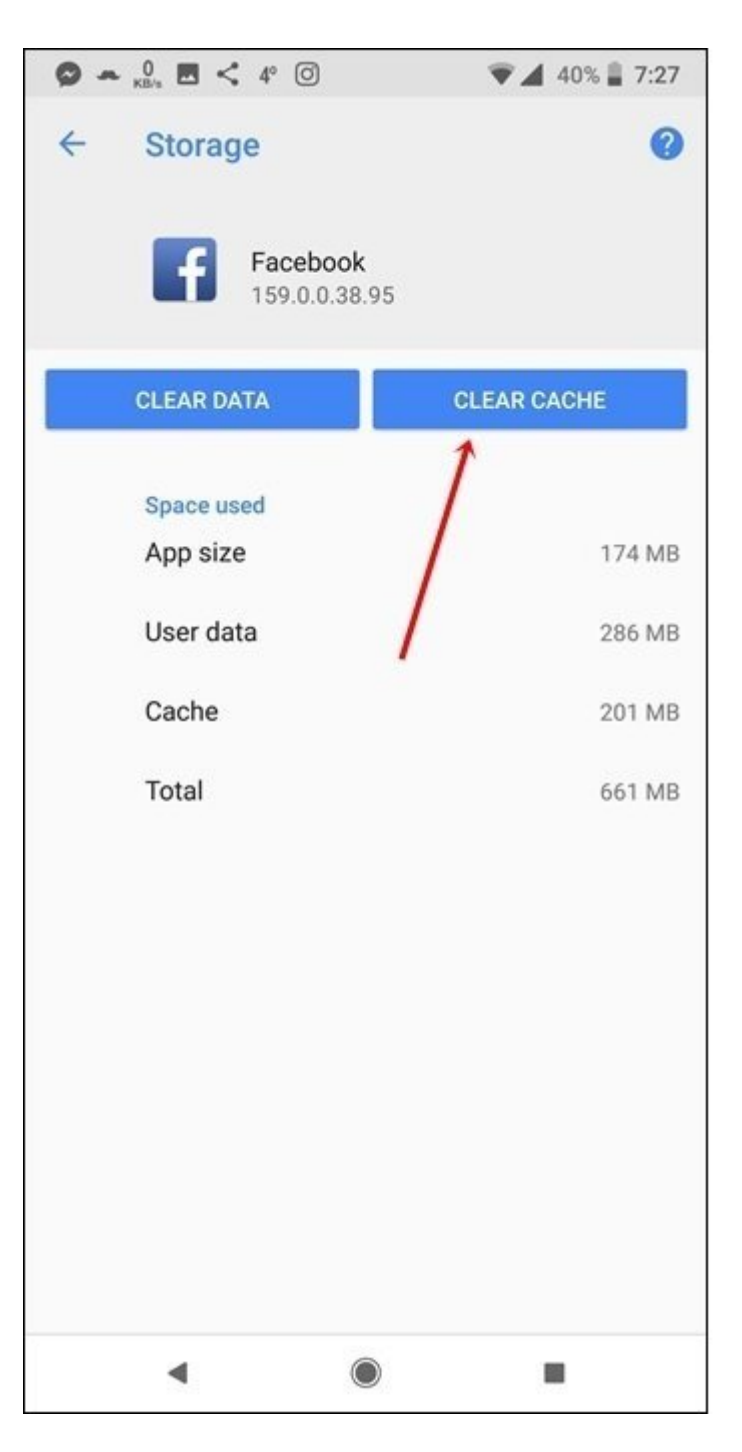

 Files by Google: Clean up space on
 DD
 DD
 DD
 DD
 DD
 DD
 DD
 DD
 DD
 DD
 DD
 DD
 DD
 DD
 DD
 DD
 DD
 DD
 DD
 DD
 DD
 DD
 DD
 DD
 DD
 DD
 DD
 DD
 DD
 DD
 DD
 DD
 DD
 DD
 DD
 DD
 DD
 DD
 DD
 DD
 DD
 DD
 DD
 DD
 DD
 DD
 DD
 DD
 DD
 DD
 DD
 DD
 DD
 DD
 DD
 DD
 DD
 DD
 DD
 DD
 DD
 DD
 DD
 DD
 DD
 DD
 DD
 DD
 DD
 DD
 DD
 DD
 DD
 DD
 DD
 DD
 DD
 DD
 DD
 DD
 DD
 DD
 DD
 DD
 DD
 DD
 DD
 DD
 DD
 DD
 DD
 DD
 DD
 DD
 DD
 DD
 DD
 DD
 DD
 DD
 DD
 DD
 DD
 DD
 DD
 DD
 DD
 DD
 DD
 DD<

https://www.shabakeh-mag.com/mobile/14119/%D8%A8%D8%A7-%D8%A7%DB%8C%D9%86-:[[]]] %D8%B1%D8%A7%D9%87%DA%A9%D8%A7%D8%B1-

<u>%D9%85%DB%8C%D8%B2%D8%A7%D9%86-%D9%85%D8%B5%D8%B1%D9%81-</u>

<u>%D8%AD%D8%A7%D9%81%D8%B8%D9%87-%D8%A7%D8%B5%D9%84%DB%8C-</u>

%D8%AF%D8%B1-%D8%A7%D9%86%D8%AF%D8%B1%D9%88%DB%8C%D8%AF-8-

<u>%D8%B1%D8%A7-%D8%A8%D8%B1%D8%B1%D8%B3%DB%8C-%D9%88-</u>%D8%A2%D8%B2%D8%A7%D8%AF-%DA%A9%D9%86%DB%8C%D8%AF